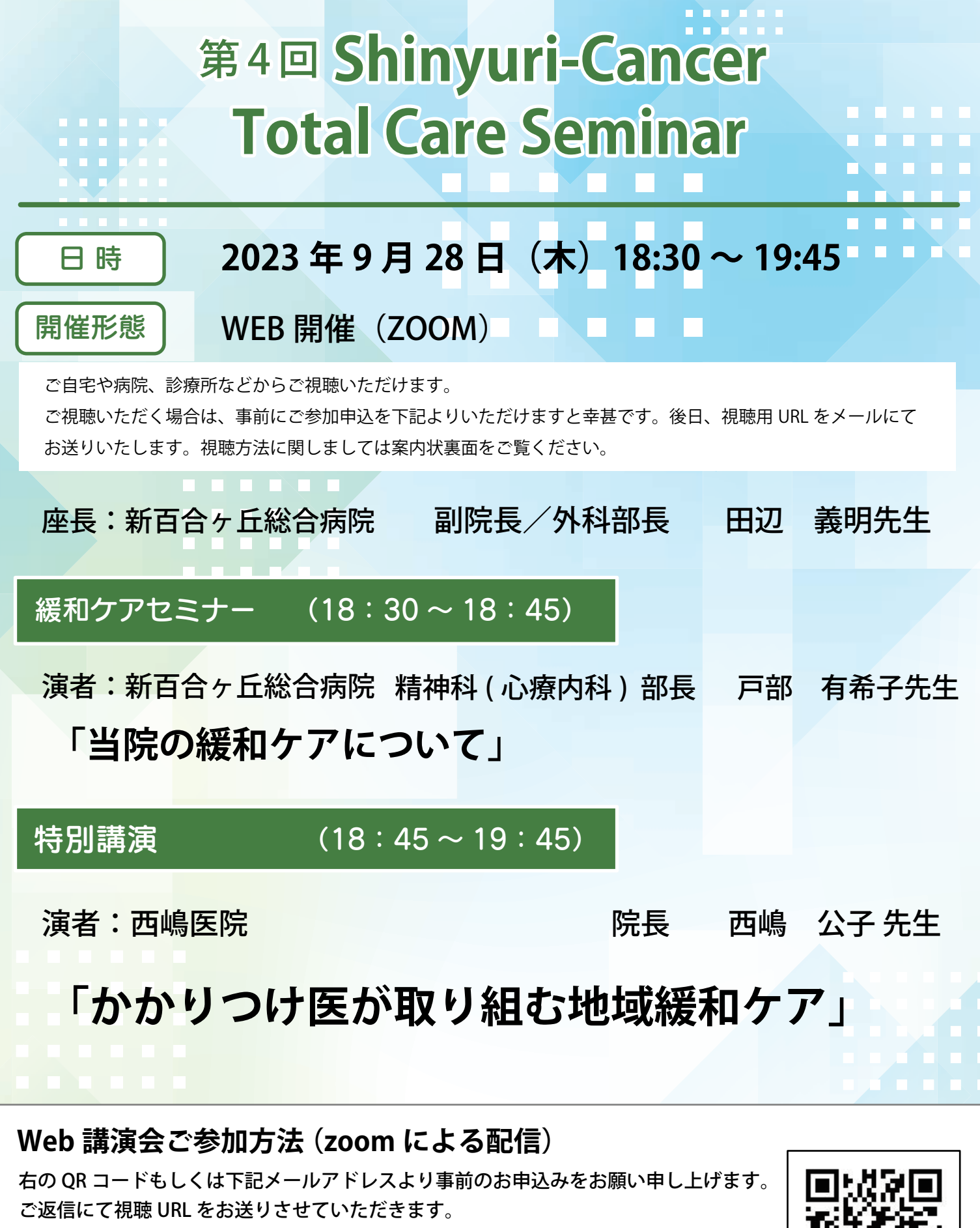

※zoom ミーティングへの参加方法は裏面をご覧ください

### shinyuri\_pr2@mt.strins.or.jp(広報課)

※メールでのお申込みは「お名前・ご施設名・メールアドレス・職種」を ご記入の上送信してください。

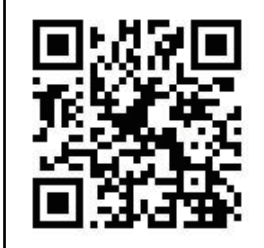

# WEB 講演会(ZOOM)ご視聴方法

- ・インターネットを介して講演が配信されますので、インターネットが使用できるPC、タブレットまたはスマートフォンをご用意ください。
- ・モバイルルーターやスマートフォンでの視聴は電波状況や回線速度などの影響を受け、動画や音声が途切れる 可能性がありますことを、予めご了承ください。
- ・PC環境により、機能が制限される可能性がある為、原則Zoomアプリでのご参加をお願い申し上げます。

#### 視聴登録

表面下部にある QR コードもしくはメールアドレスよりお申込みください。登録完了後に、視聴用 URL をご指定の メールアドレスにお送りします。

## スマートフォンで Zoom ミーティングに参加する方法

ZOOM アプリをインストールしてください。
 アプリのダウンロード方法は右の QR コードより zoom サポートページをご参考下さい。

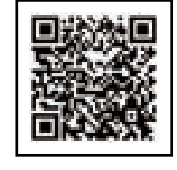

- I. Zoomのデスクトップクライアント(アプリ)を開きます。
  - 2.「ミーティングに参加」をクリックします。
  - 3.「ミーティングのID番号」と「自分の表示名」を入力します。

※表示名は「施設名」と「ご氏名(フルネーム)」を入力してください。(例:○○クリニック 新百合 太郎)

※サインインしている場合、デフォルトの名前を上記のように変更してください。

4. 音声や映像は接続はせずに[参加]をクリックします。

※セミナー開始のお時間までは、待機画面が表示されます。開始時間になりますと、セミナー画面が表示され参加いただけます。

# PC で Zoom ミーティングに参加する方法

- ZOOM アプリをインストールしてください。
  アプリのダウンロード方法は右の QR コードより zoom サポートページをご参考下さい。

- ② 1. Zoomのデスクトップクライアント(アプリ)を開きます。
  - 2.「ミーティングに参加」をクリックします。
  - 3.「ミーティングのID番号」と「自分の表示名」を入力します。

※表示名は「施設名」と「ご氏名(フルネーム)」を入力してください。(例:○○クリニック 新百合 太郎)

※サインインしている場合、デフォルトの名前を上記のように変更してください。

4. 音声や映像は接続はせずに[参加]をクリックします。

※セミナー開始のお時間までは、待機画面が表示されます。開始時間になりますと、セミナー画面が表示され参加いただけます。

## Web ブラウザで Zoom ミーティングに参加する方法

- ブラウザを開きます。
- (2) join.zoom.usにアクセスします。
- ③ 「ミーティングのID番号」を入力し、[参加]をクリックします。

ご利用のブラウザから初めて参加する場合は、ミーティングに 参加するために Zoom クライアントを開くよう求められます。 「Zoom.us でこのタイプのリンクは常に関連付けられたアプリ で開く」にチェックを入れると、今後はこの手順を省略できます。